## Zasady składania wniosków o stypendium dla osób niepełnosprawnych w Uniwersytecie Śląskim

Student aby otrzymywać stypendium dla osób niepełnosprawnych musi złożyć stosowny wniosek poprzez serwis USOSweb. Wnioski składane w systemie jak również załączniki nie wymagają dodatkowego składania ich w formie papierowej.

Aby uzyskać stypendium dla osób niepełnosprawnych należy wypełnić odpowiedni wniosek znajdujący się w serwisie <u>www.usosweb.us.edu.pl</u> w zakładce DLA WSZYSTKICH - WNIOSKI.

| AKTUALNOŚCI KATALOG                                                                                                    | MÓJ USOSWEB DLA STUDENTÓW DLA PRAC                                           | DWNIKÓW DLA WSZYSTKICH                                                                                                    |                                                                         |
|----------------------------------------------------------------------------------------------------|------------------------------------------------------------------------------|----------------------------------------------------------------------------------------------------|-------------------------------------------------------------------------|
| INDEKS                                                                                                    | Konta bankowe                                                                | Wnioski o akademiki                                                                                                    | Baza Absolwentów                                                        |
| MOJE DANE<br>→ mój profil<br>→ zdjęcie do legitymacji<br>• wgrywanie<br>• pomoc<br>→ konto bankowe i urząd<br>skarbowy | Tutaj možesz sprawdzić<br>informacje o<br>numerach swoich kont<br>bankowych. | Tutaj możesz zobaczyć<br>statusy swoich wniosków<br>o akademiki.                                                               | Tutaj možesz złożyć<br>deklarację przystąpienia<br>do Bazy Absolwentów. |
| WYBORY                                                                                                    | Biuro Karier<br>Tutaj zarejestrujesz się w<br>serwisie                       | Email UŚ<br>Tutaj możesz wprowadzić<br>lub zmienić swój adres                                                                  | Konto Office365<br>Zarządzaj swoim kontem<br>Office365.                 |
| OBIEGÓWKI                                                                                                    | biurokarier.edu.pl<br>z ofertami pracy, praktyk i<br>staży.                  | email.                                                                                                    |                                                                         |
| → lista wniosków     → lista pism     administracyjnych                                                                |                                                                              |                                                                                                    |                                                                         |
| KOORDYNOWANIE<br>WNIOSKAMI                                                                                             | Workspace<br>Zarządzaj swoim kontem<br>Google Workspace.                     | Wymiana studencka<br>Strona dla pracowników<br>uczestniczących w<br>kwalifikowaniu studentów<br>na wyjazdy w ramach<br>wymiany | Obejrzyj atrybuty<br>wyświetlane na Twojej<br>stronie profilowej.       |
| MOBILNY USOS                                                                                                    |                                                                              | wyrnuny.                                                                                                    |                                                                         |
| PODANIA O AKADEMIK                                                                                                    | Zdjęcie do legitymacji<br>Wgraj zdjęcie. Będzie ono                          | Konto bankowe i urząd<br>skarbowy                                                                                              | Oddaj głos w wyborach                                                   |
| BAZA ABSOLWENTÓW                                                                                                    | <ul> <li>uzyte m.in. do wyrobienia<br/>Twojej legitymacji.</li> </ul>        | Dodaj lub uaktualnij dane.                                                                                                    | wyniki wyborów.                                                         |
| BIURO KARIER                                                                                                    |                                                                              |                                                                                                    |                                                                         |

Z listy wniosków wybierz wniosek o stypendium dla osób niepełnosprawnych na dany rok akademicki, przypisany do wydziału, na którym studiujesz klikając w "zacznij wypełniać".

Osoby, które studiują na więcej niż jednym kierunku muszą wybrać jeden kierunek studiów, na którym będą pobierać stypendium dla osób niepełnosprawnych.

| AKTUALNOŚCI KATALOG                                                                                                    | MÓJUS                                                                                                    | OSWEB DLA STUDENTÓW                                                              | DLA PRACOWNI                                                                                        | KÓW DLA WSZYSTKICH                                                              | _                                      |                                |                                                         |
|----------------------------------------------------------------------------------------------------|----------------------------------------------------------------------------------------------------|----------------------------------------------------------------------------------|----------------------------------------------------------------------------------------------------|---------------------------------------------------------------------------------|----------------------------------------|--------------------------------|---------------------------------------------------------|
| INDEKS<br>MOJE DANE<br>→ mój profil<br>→ zdjęcie do legitymacji<br>• wgrywanie<br>• pomoc<br>→ konto bankowe i urząd<br>skarbowy | Lista wniosków  Na tej stronie znajdziesz wszystkie wnioski, które dotyczą Twoich jednostek i programów studiów.  Wnioski, które zaczałeś wypełniać, II |                                                                                  |                                                                                                    |                                                                                 |                                        |                                |                                                         |
| WYBORY                                                                                                    |                                                                                                    | Nazwa                                                                            | Stan                                                                                                | Tury                                                                            | Organizator                            | Cykl                           |                                                         |
| OBIEGÓWKI<br>WNIOSKI                                                                                                    | ×                                                                                                    | wniosek o miejsce w<br>domu studenckim<br>2022/2023 (Pula<br>Wydziałowa CIESZYN) | Cofnięty do<br>poprawy                                                                              | w trakcie, 289 dni do<br>zakończenia<br>2022-09-13 00:00 - 2023-<br>06-30 23:59 | Wydział Sztuki<br>i Nauk o<br>Edukacji | rok akademicki<br>2022/2023    | popraw ∋<br>drukuj ∋<br>szczegóły ∋                     |
| <ul> <li>→ lista wniosków</li> <li>→ lista pism<br/>administracyjnych</li> </ul>                                                 | Wnic                                                                                                    | oski, które można złoż                                                           | yć w Twoich je                                                                                      | ednostkach. 🔟                                                                   |                                        |                                |                                                         |
| KOORDYNOWANIE                                                                                                    |                                                                                                    | Nazwa                                                                            |                                                                                                    | Tury                                                                            | Organizator                            | Cykl                           |                                                         |
| WNIOSKAMI                                                                                                    | 0                                                                                                    | Oświadczenie o<br>dochodach 21/22 (rok<br>obl. 2020) WSNE                        | z<br>dla wszy<br>2021-10-01 (                                                                       | akończona<br>/stkich studentów<br>)0:00 - 2022-06-10 23:59                      | Wydział Sztuki<br>i Nauk o<br>Edukacji | semestr<br>zimowy<br>2021/2022 | informacje o<br>wniosku <b>→</b><br>zacznij wypełniać ♠ |
| KONTA BANKOWE                                                                                                    | 0                                                                                                    | Stypendium dla osób<br>niepełnosprawnych<br>WSNE                                 | z:<br>dla wszy<br>2022-03-01 (                                                                      | akończona<br>/stkich studentów<br>)0:00 - 2022-06-10 23:59                      | Wydział Sztuki<br>i Nauk o<br>Edukacii | semestr letni<br>2021/2022     | informacje o<br>wniosku ∌<br>zacznii wypełniać ক        |
| PODANIA O AKADEMIK                                                                                                    | > →                                                                                                    | Stypendium dla osób<br>niepełnosprawnych<br>WSNE                                 | w trakcie, 77 dni do zakończenia<br>dla wszystkich studentów<br>2022-09-14 00:00 - 2022-11-30 23:59 |                                                                                 | Wydział Sztuki<br>i Nauk o<br>Edukacji | semestr<br>zimowy<br>2022/2023 | informacje o<br>wniosku ∌<br>zacznij wypełniać €        |
| BIURO KARIER                                                                                                    | 0                                                                                                    | Stypendium rektora<br>2021/2022 WSNE                                             | z<br>dla wszy<br>2021-10-01 (                                                                       | akończona<br>/stkich studentów<br>)0:00 - 2021-10-15 23:59                      | Wydział Sztuki<br>i Nauk o<br>Edukacji | rok akademicki<br>2021/2022    | informacje o<br>wniosku ∋<br>zacznij wypełniać ඈ        |

Na ekranie 0 sprawdź i uzupełnij (jeśli to konieczne) informacje wyświetlone przez USOSweb.

Następnie podaj informacje o studiowanych lub ukończonych kierunkach studiów na innych uczelniach (polskich lub zagranicznych) klikając w "koszyczek z zieloną strzałką".

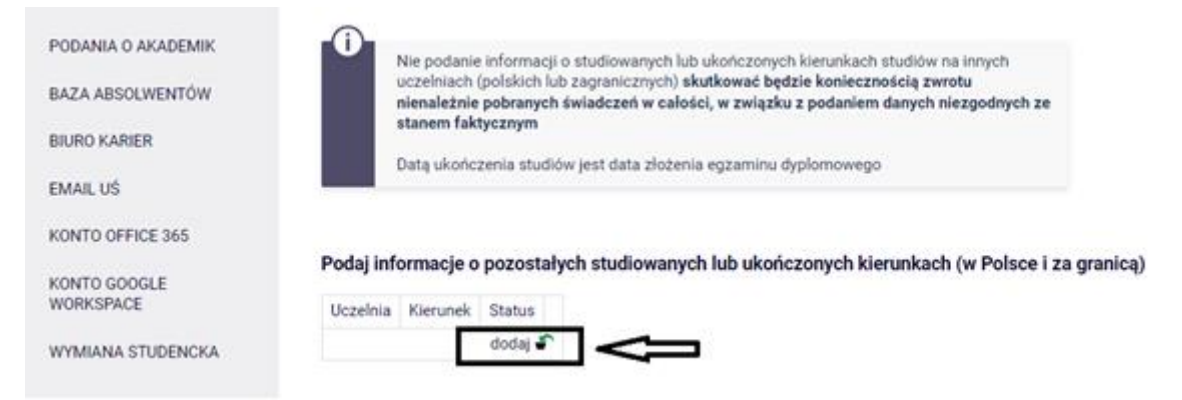

Następnie korzystając z wyszukiwarki wybierz uczelnię, na której studiujesz lub ukończyłeś drugi (lub więcej) kierunek, wpisz nazwę kierunku, zaznacz rodzaj studiów, status i datę początkową.

| Uczelr | nia                                                                                                    | Kieru                    | nek                                              | Status          |
|--------|----------------------------------------------------------------------------------------------------|--------------------------|--------------------------------------------------|-----------------|
|        | szukaj:<br>technika<br>tylko wybrane<br>zednia strona   Wyświetlane są elementy 1116 ( spośród 16 ) więcej                            |                          |                                                  |                 |
| elem   | nentów   pokaż wszystkie                                                                                                    | Autom                    | atyka i Robotyka Przemysłowa                     | W trakcie       |
|        | Uczelnia A                                                                                                    |                          | Pierwszy stopień                                 | O Skreślony     |
| 0      | Politechnika Rzeszowska im. Ignacego Łukasiewicza                                                                                     |                          | Drugi stopień                                    |                 |
| 0      | Politechnika Szczecińska                                                                                                    | 0                        |                                                  |                 |
|        | Politechnika Śląska                                                                                                    | 0                        |                                                  | Data początkowa |
| 0      | Politechnika Świętokrzyska                                                                                                    | 0                        | Irzeci stopień                                   | 2021-10-01      |
| 0      | Politechnika Warszawska                                                                                                    |                          |                                                  |                 |
| 0      | Politechnika Wrocławska                                                                                                    |                          |                                                  |                 |
|        | poprzednia strona                                                                                                    |                          |                                                  |                 |
|        |                                                                                                    |                          |                                                  | ď               |
| 0      | poprzednia strona  <br>Zgodnie z art. 93 ust. 7 ustawy z dnia 20 lipca 2018 r F<br>nauce w przypadku gdy niepełnosprawność powstała w | Prawo o sz<br>trakcie st | zkolnictwie wyższym i<br>tudiów lub po uzyskaniu |                 |

W celu dodania kolejnych kierunków studiów studiowanych lub ukończonych na innych uczelniach kliknij w "koszyczek z zieloną strzałką".

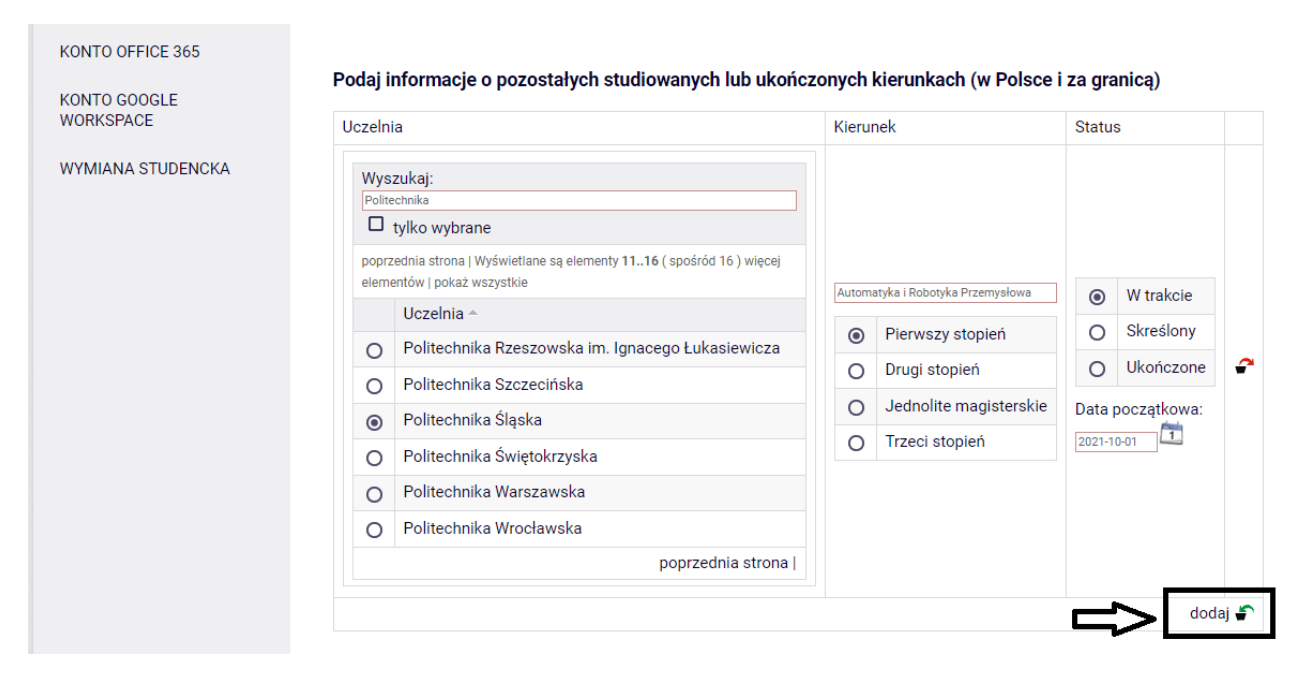

Następnie zaznacz informację kiedy powstała niepełnosprawność. Potwierdzić, że powyższe dane są zgodne ze stanem faktycznym i przejdź "DALEJ".

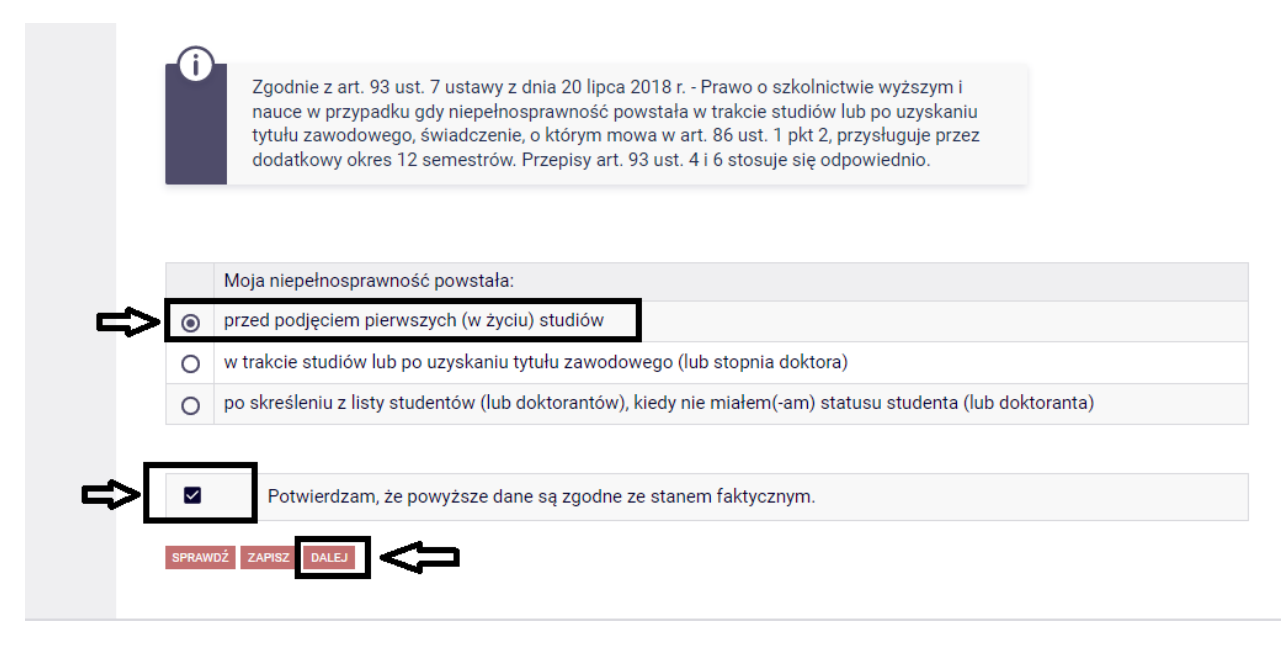

Na ekranie 1 zaznacz program studiów, w ramach którego chcesz złożyć wniosek, a następnie przejdź "DALEJ".

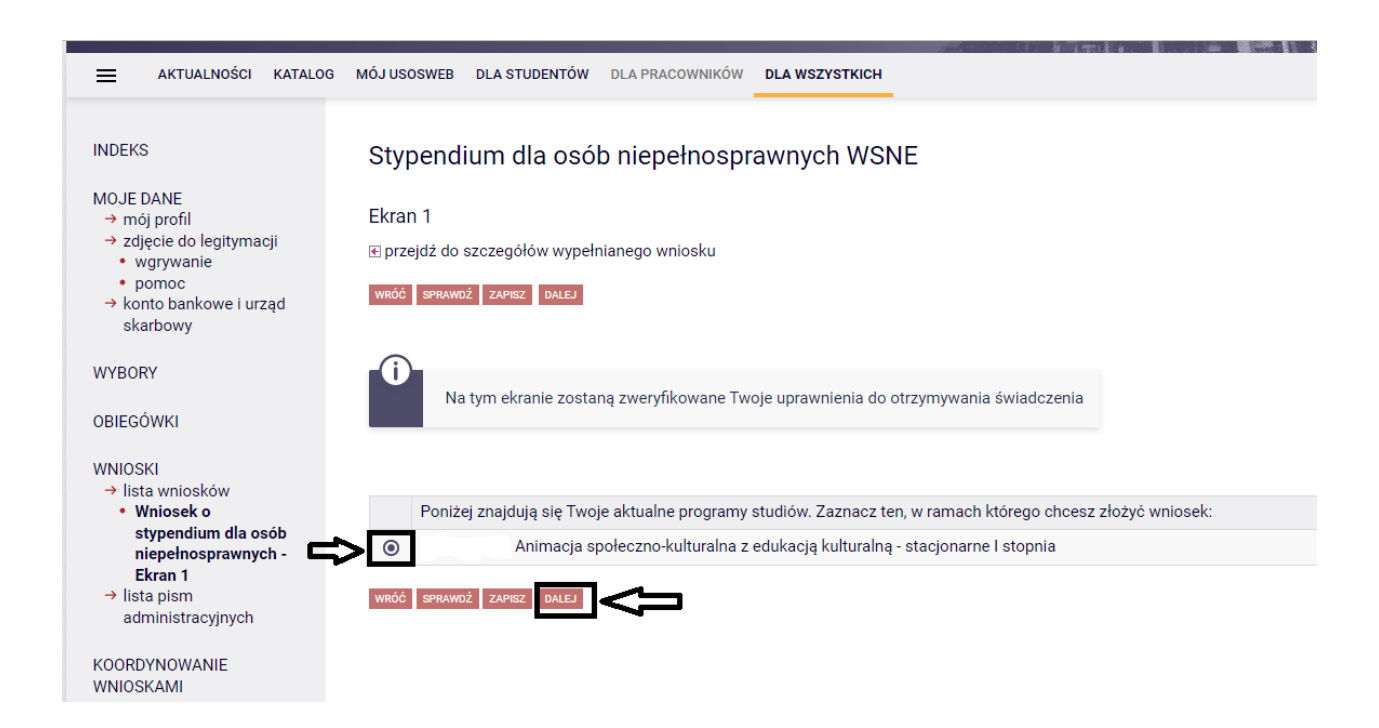

Na ekranie 2 pojawią się dane osobowe, które należy zweryfikować i jak w przypadku poprzednich ekranów przejść "DALEJ".

Na ekranie 3 wskaż, spośród Twoich aktualnych orzeczeń, na podstawie którego chcesz wnioskować o stypendium, a następnie wskaż stopień niepełnosprawności, rodzaj orzeczenia, wprowadź datę wydania orzeczenia i datę początku ważności orzeczenia. Następnie wybierz orzeczenie potwierdzające niepełnosprawność i przejdź "DALEJ".

| Ekran 3                           |                                                                                                |
|-----------------------------------|------------------------------------------------------------------------------------------------|
| → lista pism<br>administracyjnych | Spośród Twoich aktualnych orzeczeń wskaż, na podstawie którego chcesz wnioskować o stypendium: |
| $\Rightarrow$                     | Inne orzeczenie                                                                                |
| KOORDYNOWANIE<br>WNIOSKAMI        |                                                                                                |
|                                   | Szczegóły orzeczenia                                                                           |
| MOBILNY USOS                      | Wskaż stopień niepełnosprawności:                                                              |
| KONTA BANKOWE                     | O lekki                                                                                        |
|                                   | umiarkowany                                                                                    |
| 1 Obrahl O'rao Bellina            | O znaczny                                                                                      |
| BAZA ABSOLWENTÓW                  |                                                                                                |
| BIURO KARIER                      | Rodzaje orzeczenia                                                                             |
| ENAN UÓ                           |                                                                                                |
| EMAIL US                          | Wskaż rodzaj orzeczenia:                                                                       |
| KONTO OFFICE 365                  | O czasowe                                                                                      |
|                                   | • Irwałe                                                                                       |
| WORKSPACE                         |                                                                                                |
|                                   | wprowadz datę wydania orzeczenia 20021-11-03                                                   |
| WYMIANA STUDENCKA                 |                                                                                                |
|                                   | Zaświadczenie                                                                                  |
|                                   | Wybierz orzeczenie potwierdzające niepełnosprawność:                                           |
|                                   | orzeczenie o niepełnosprawności lub stopniu niepełnosprawności                                 |
|                                   | O orzeczenie lekarza orzecznika ZUS o niezdolności do pracy i/lub samodzielnej egzystencji     |
|                                   | O orzeczenie o zaliczeniu do grupy inwalidzkiej                                                |
|                                   | WRÓĆ NA POCZATEK WRÓĆ SPRAWNŹ ZAPISZ DALE I                                                    |
|                                   |                                                                                                |

Na ekranie 4 wgraj aktualny dokument potwierdzający niepełnosprawność. Załącznik musi być w formacie PDF lub JPG.

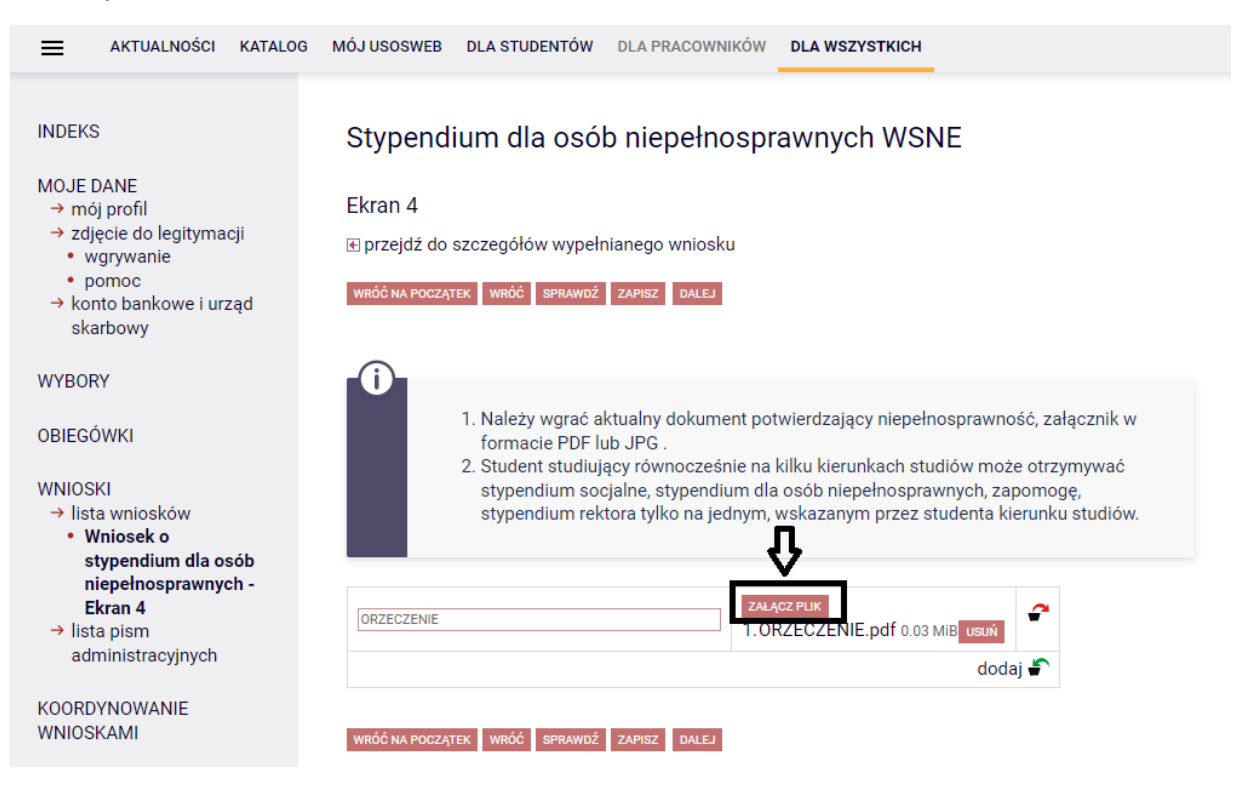

W celu dodania kolejnych załączników kliknij w "koszyczek z zieloną strzałką".

| AKTUALNOŚCI KATALO                                                                                                    | 3 MÓJ USOSWEB DLA STUDENTÓW DLA PRACOWNIKÓW DLA WSZYSTKICH                                                                                                    |
|----------------------------------------------------------------------------------------------------|----------------------------------------------------------------------------------------------------|
| INDEKS                                                                                                    | Stypendium dla osób niepełnosprawnych WSNE                                                                                                    |
| MOJE DANE<br>→ mój profil<br>→ zdjęcie do legitymacji<br>• wgrywanie<br>• pomoc<br>→ konto bankowe i urząd<br>skarbowy | Ekran 4                                                                                                    |
| WYBORY<br>OBIEGÓWKI<br>→ lista wniosków<br>• Wniosek o<br>stypendium dla osób                                          | <ul> <li>1. Należy wgrać aktualny dokument potwierdzający niepełnosprawność, załącznik w formacie PDF lub JPG.</li> <li>2. Student studiujący równocześnie na kilku kierunkach studiów może otrzymywać stypendium socjalne, stypendium dla osób niepełnosprawnych, zapomogę, stypendium rektora tylko na jednym, wskazanym przez studenta kierunku studiów.</li> </ul>                                                                                                    |
| niepełnosprawnych -<br>Ekran 4<br>→ lista pism<br>administracyjnych                                                    | ORZECZENIE     ZAŁĄCZ PLIK<br>1.ORZECZENIE.pdf 0.03 MiB usuń     Image: Constraint of the second second |
| KOORDYNOWANIE<br>WNIOSKAMI                                                                                             | WRÓĆ NA POCZĄTEK WRÓĆ SPRAWDŹ ZAPISZ DALEJ                                                                                                    |

Po dodaniu wszystkich załączników przejdź "DALEJ".

Przeczytaj informacje zawarte na stronie i wyraź zgodę na doręczenie pism za pomocą środków komunikacji elektronicznej i przejdź "DALEJ".

|                                                                                              | 3 MÓJ USOSWEB DLA STUDENTÓW DLA PRACOWNIKÓW DLA WSZYSTKICH                                                                                                    |
|----------------------------------------------------------------------------------------------|----------------------------------------------------------------------------------------------------|
|                                                                                              |                                                                                                    |
| INDEKS                                                                                       | Stypendium dla osób niepełnosprawnych WSNE                                                                                                    |
| MOJE DANE<br>→ mój profil                                                                    | Informacje uzupełniające                                                                                                    |
| <ul> <li>→ zdjęcie do legitymacji</li> <li>wgrywanie</li> </ul>                              | . Interprezej dzie wystew wystew w |
| <ul> <li>pomoc</li> <li>→ konto bankowe i urząd<br/>skarbowy</li> </ul>                      | WRÓĆ NA POCZĄTEK WRÓĆ SPRAWDŹ ZAPISZ DALEJ                                                                                                    |
| WYBORY                                                                                       | Oświadczenia                                                                                                    |
|                                                                                              | Oświadczam, że podane wyżej informacje oraz załączone dokumenty są zgodne ze stanem faktycznym,.                                                                                                    |
| OBIEGÓWKI<br>WNIOSKI<br>→ lista wniosków                                                     | Pouczenie: podanie nieprawdziwych danych podlega odpowiedzialności karnej zgodnie z art. 233 ustawy z dnia 6 czerwca 1997 r.<br>Kodeks karny z późn. zm., jak również odpowiedzialności dyscyplinarnej określonej w ustawie z dnia 20 lipca 2018 roku Prawo o<br>szkolnictwie wyższym.                                                                                                    |
| <ul> <li>Wniosek o<br/>stypendium dla osób<br/>niepełnosprawnych -<br/>Informacie</li> </ul> | Wyrażam zgodę na przetwarzanie przez Uniwersytet Śląski w Katowicach moich danych osobowych zawartych we wniosku zgodnie<br>z Rozporządzeniem PE i Rady Europy (UE) 2016/679 z dnia 27 kwietnia 2016 roku ( ogólne rozporządzenie o ochronie danych), w<br>skrócie RODO .                                                                                                    |
| uzupełniające<br>→ lista pism<br>administracyjnych                                           | Oświadczam, że zapoznałem/am się i przyjąłem/am do wiadomości zasady zawarte w Regulaminie świadczeń dla studentów w<br>Uniwersytecie Śląskim                                                                                                    |
|                                                                                              | Wyrażam zgodę na doręczanie pism za pomocą środków komunikacji elektronicznej - USOSweb w postępowaniu wszczętym<br>niniejszym wnioskiem. Jako adres elektroniczny wskazuję adres e-mail znajdujący się we wniosku o przyznanie stypendium.                                                                                                    |
| MOBILNY USOS                                                                                 | WRÓĆ NA POCZĄTEK WRÓĆ SPRAWDŹ ZAPISZ DALEJ                                                                                                    |

Na ekranie "**Podsumowanie**" możesz sprawdzić szczegóły wypełnionego przez siebie wniosku, dokonać modyfikacji, jeśli jest taka potrzeba, klikając "WRÓĆ" lub "WRÓĆ NA POCZĄTEK" oraz dokonać formalnego złożenia go w formie elektronicznej wraz z załącznikami bez konieczności składania w wersji papierowej. Aby podpisać i złożyć wniosek <u>należy pominąć czynność</u> "ZAREJESTRUJ" i przejść od razu do "DALEJ: PODPISZ I ZŁÓŻ ELEKTRONICZNIE".

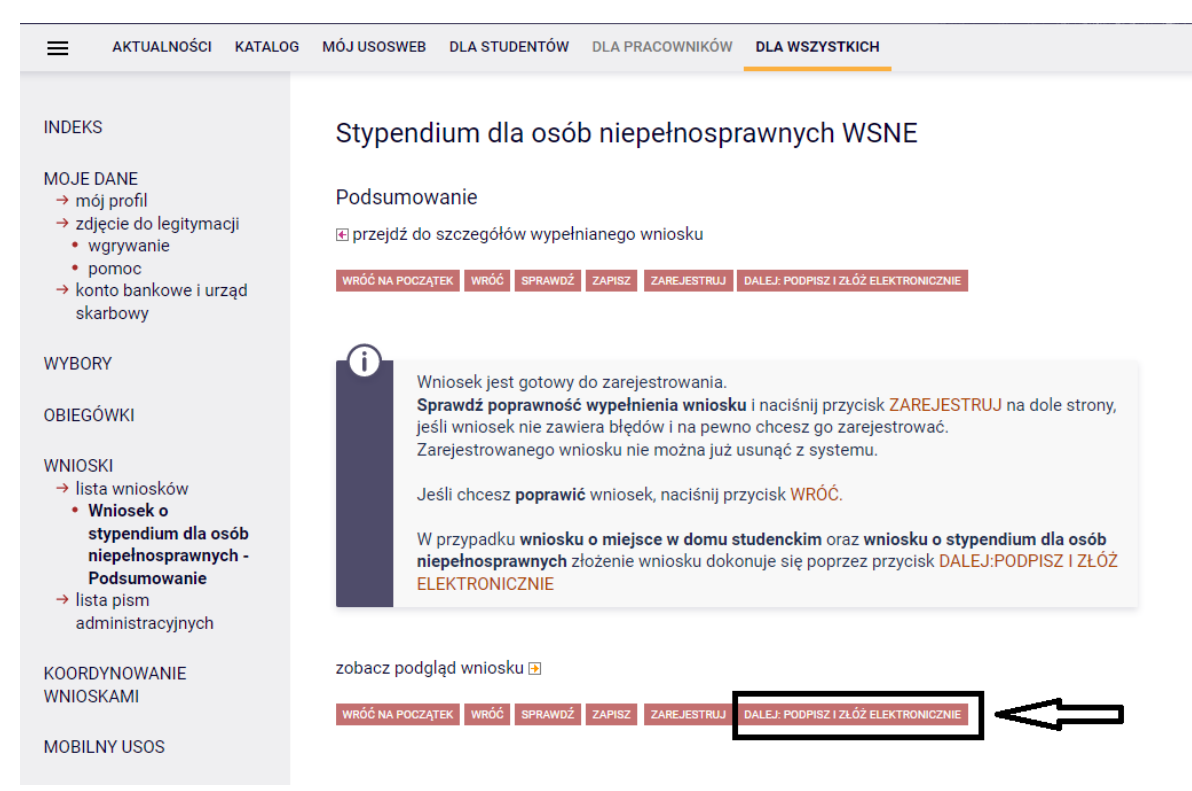

Pojawi się ekran **"Podpisanie wniosku"**, na którym należy wpisać 6-cyfrowy kod autoryzacyjny, który otrzymasz z systemu USOS-web na swój adres e-mail. Następnie użyj powtórnie "PODPISZ I ZŁÓŻ ELEKTRONICZNIE"

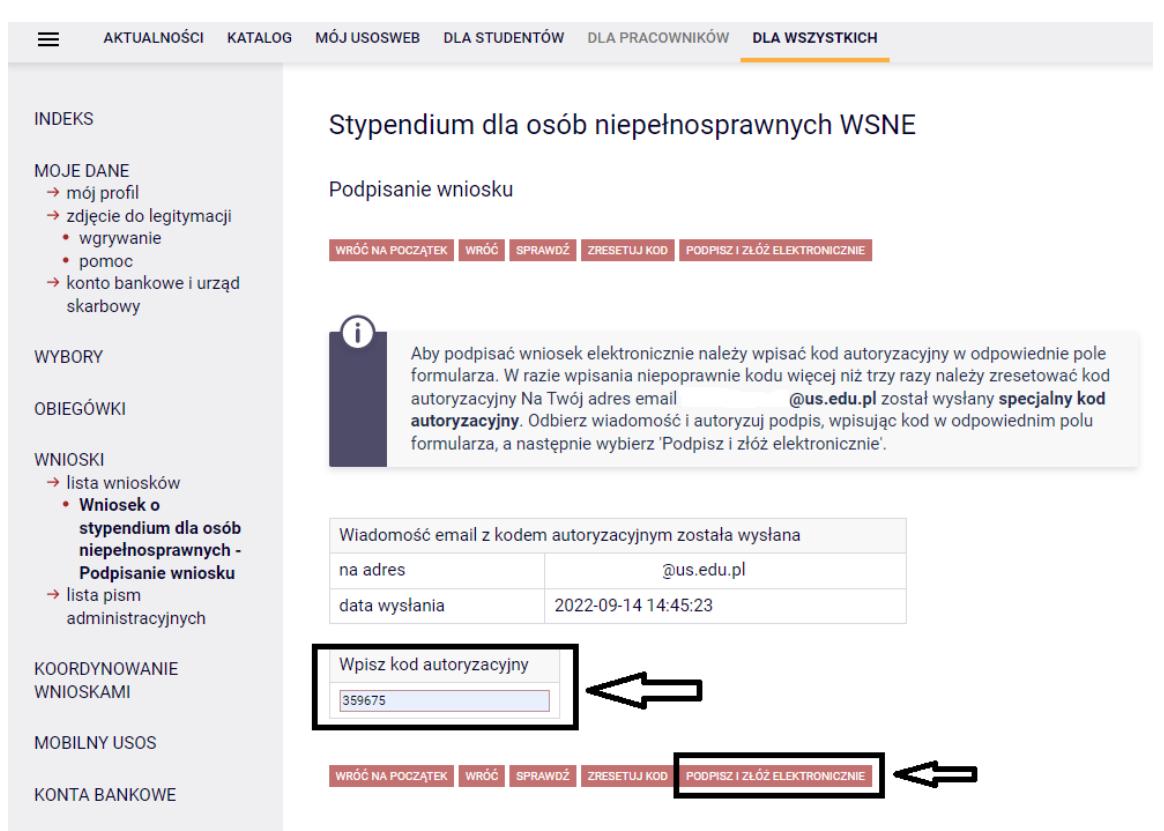

| E AKTUALNOŚCI KATALOC                                                                                                    | G MÓJ USOSWEB DLA STUDENTÓW DLA PRACOWNIKÓW DLA WSZYSTKICH             |
|----------------------------------------------------------------------------------------------------|------------------------------------------------------------------------|
| INDEKS<br>MOJE DANE<br>→ mój profil                                                                                          | Stypendium dla osób niepełnosprawnych WSNE                             |
| <ul> <li>→ zdjęcie do legitymacji</li> <li>wgrywanie</li> <li>pomoc</li> <li>→ konto bankowe i urząd<br/>skarbowy</li> </ul> | Stan     Złożony       Data zmiany     2022-09-15 08:30:59       Akcje |
| OBIEGÓWKI                                                                                                    | Dane wniosku<br>Dane wnioskodawcy                                      |
| WNIOSKI<br>→ lista wniosków<br>• Wniosek o<br>stypendium dla osób<br>niepełnosprawnych -                                     | Wnioskodawca<br>Adres e-mail                                           |
| Szczegóły wniosku<br>→ lista pism<br>administracyjnych                                                                       | Adres<br>korespondencyjny                                              |
| KOORDYNOWANIE<br>WNIOSKAMI                                                                                                   | Adres stały Nr konta                                                   |
| MOBILNY USOS                                                                                                    | Program studiów Etap studiów                                           |
|                                                                                                    | Status programu Student                                                |

Pojawi się ekran określający status twojego wniosku jako "ZŁOŻONY"

W systemie USOS-web możesz na bieżąco śledzić stan Twojego wniosku.